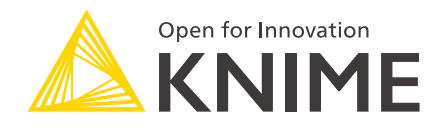

## KNIME Interactive R Statistics Integration Installation Guide

KNIME AG, Zurich, Switzerland Version 5.4 (last updated on )

### **Table of Contents**

| Introduction                                            |
|---------------------------------------------------------|
| KNIME Interactive R Statistics Integration installation |
| R installation                                          |
| R packages installation                                 |
| Windows                                                 |
| macOS                                                   |
| Linux Ubuntu                                            |
| KNIME Interactive R Statistics Integration usage        |
| Configure and export R environments10                   |

### Introduction

This guide describes how to install the KNIME Interactive R Statistics Integration to be used with KNIME Analytics Platform.

The KNIME Interactive R Statistics Integration allows to write and execute R scripts by interacting with an external R<sup>™</sup> installation.

This integration comprises a handful of nodes which can be used to write R scripts and execute them in KNIME Analytics Platform. Besides providing the ability to read data from R into KNIME Analytics Platform, these nodes allow to manipulate data and create views using R, as well as to learn and apply models, trained in R, to the data.

These nodes can be found in the node repository under Scripting  $\rightarrow R$ .

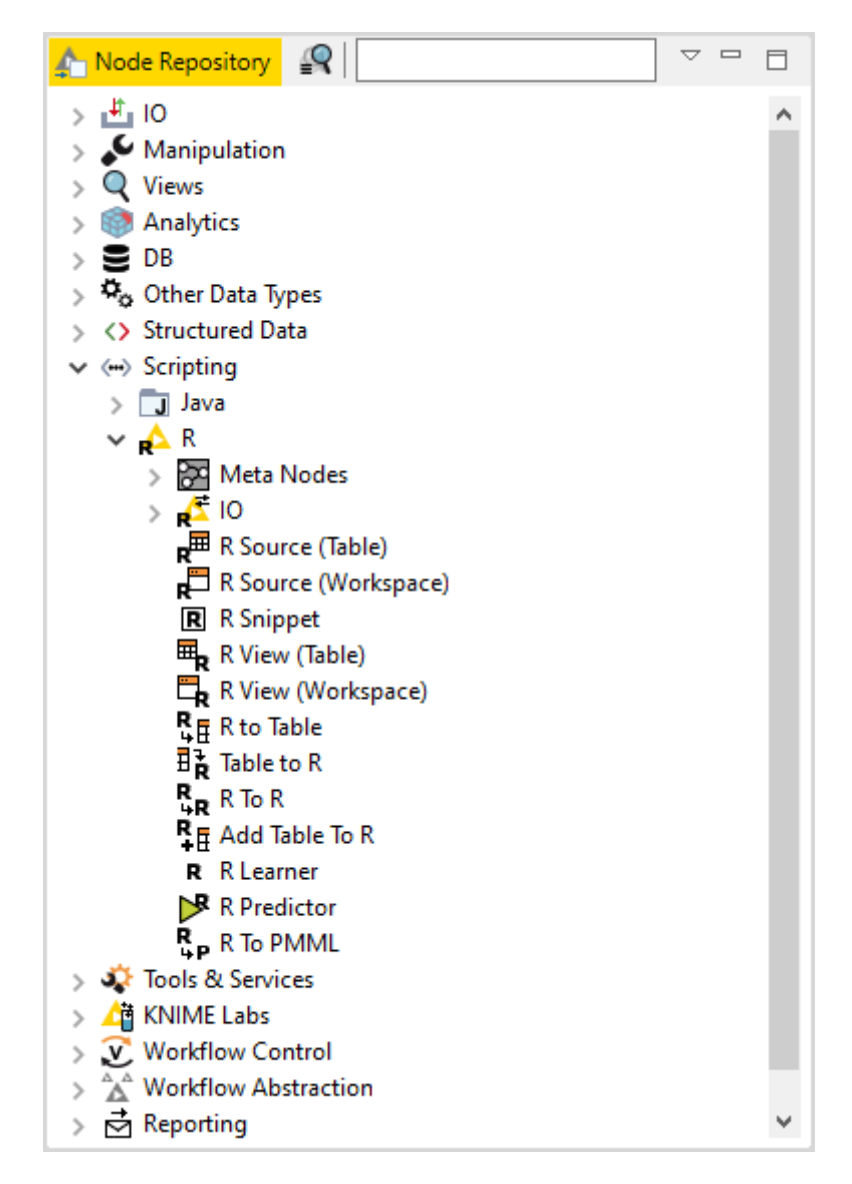

This integration, in order to communicate with R, depends on additional R packages which need to be installed. In this guide we describe how to configure the KNIME Interactive R

Statistics Integration, as well as how to install R and the necessary packages.

## KNIME Interactive R Statistics Integration installation

The following steps are required to install and use the KNIME Interactive R Statistics Integration.

1. First, install the KNIME Interactive R Statistics Integration.

In KNIME Analytics Platform, go to *File*  $\rightarrow$  *Install KNIME Extensions...*. The KNIME Interactive R Statistics Integration can be found under *KNIME & Extensions* or by entering *R integration* into the search box.

2. Download and install R and all required packages as described in the R installation and R packages installation Sections.

Please note that in case you are proceeding with the installation on a Windows machine you can also install the KNIME R Statistics Integration

- (Windows Binaries) which contains the platform specific binaries of the R integration to KNIME Analytics Platform. By doing this you can skip all the next installation and configuration steps described in this guide.
- 3. Finally, configure the KNIME Interactive R Statistics Integration.

In KNIME Analytics Platform go to *File*  $\rightarrow$  *Preferences*. From the list on the left, select *R* under *KNIME* and the following dialog opens:

| A Preferences                                                                                                    |                                                                                                    |                            | _                |        |
|----------------------------------------------------------------------------------------------------|----------------------------------------------------------------------------------------------------|----------------------------|------------------|--------|
| type filter text                                                                                                    | R                                                                                                    |                            |                  | (      |
| <ul> <li>General</li> <li>Help</li> <li>Install/Update</li> <li>KNIME</li> <li>Customization Profiles<br/>Data Storage</li> <li>Data Storage</li> <li>Databases</li> <li>Databases (legacy)</li> <li>JavaScript Views</li> <li>KNIME Explorer</li> <li>KNIME Explorer</li> <li>KNIME GUI</li> <li>Kerberos</li> <li>Master Key</li> <li>Meta Info Preferences</li> <li>Preferred Renderers</li> <li>Workflow Coach</li> <li>Run/Debug</li> <li>Team</li> </ul> | KNIME R preferences<br>Path to R Home<br>Rserve receiving buffer size limit<br>(in MB 0 for unlimited) | C:\Program Files\R\R-3.6.3 | Rectore Defaultr | Browse |
|                                                                                                    |                                                                                                    |                            | Apply and Close  | Cancel |

In *Path to R Home* enter the path to identify the location where R is installed and click *Apply* to make the changes effective. This path can be found from within R by typing R.home().

### **R** installation

The installation files as well as all the necessary information about R installation can be found on one of the mirror sites of the Comprehensive R Archive Network (CRAN). R installation can be completed safely using the default settings. The destination location where R will be installed will have to be specified in KNIME Analytics Platform and can be found from within R by typing R.home(). The 4.0.x versions of R are also supported.

- For R installation on Windows the default location is recommended (e.g. usually C:\Program Files\R\R-<version>).
- 1

i

- On macOS systems the R installation folder location is usually /Library/Frameworks/R.framework/Versions/Current/Resources/.
- On Linux, instead, the installation folder is usually located in /usr/lib/R.
- We recommend using R via the command-line interface and to avoid using RStudio or other tools as this might lead to unexpected behavior.

### R packages installation

Rserve is an R package that allows other applications to talk to R using TCP/IP or local sockets sending binary requests. It requires different installation steps and different packages depending on the operating system in use.

#### Windows

1. Proceed with the installation of Rserve.

From within R run the command:

install.packages('Rserve')

This will install the version 1.7-3.1 of Rserve.

If the library folder is not writable a warning message will appear, together with the request to use a personal library:

```
Warning in install.packages("Rserve") :
    'lib = "C:/Program Files/R/R-3.6.3/library"' is not writable
Would you like to use a personal library instead? (yes/No/cancel) yes
```

answer "yes" and a personal library will be installed and used.

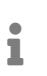

Please test the installation with KNIME Analytics Platform and in case a problem is encountered follow the instructions at point 2.

- 2. If the procedure at point 1 did not work properly, the installation of the latest version of Rserve might be necessary.
  - a. First, from within R, remove any previously installed Rserve version running the command:

```
remove.packages("Rserve")
```

 b. In this case, also Rtools, a collection of tools necessary for building R packages on Windows, needs to be installed. The installer is available here. In this guide Rtools is assumed to be installed under the default destination (e.g. usually C:\Rtools\).

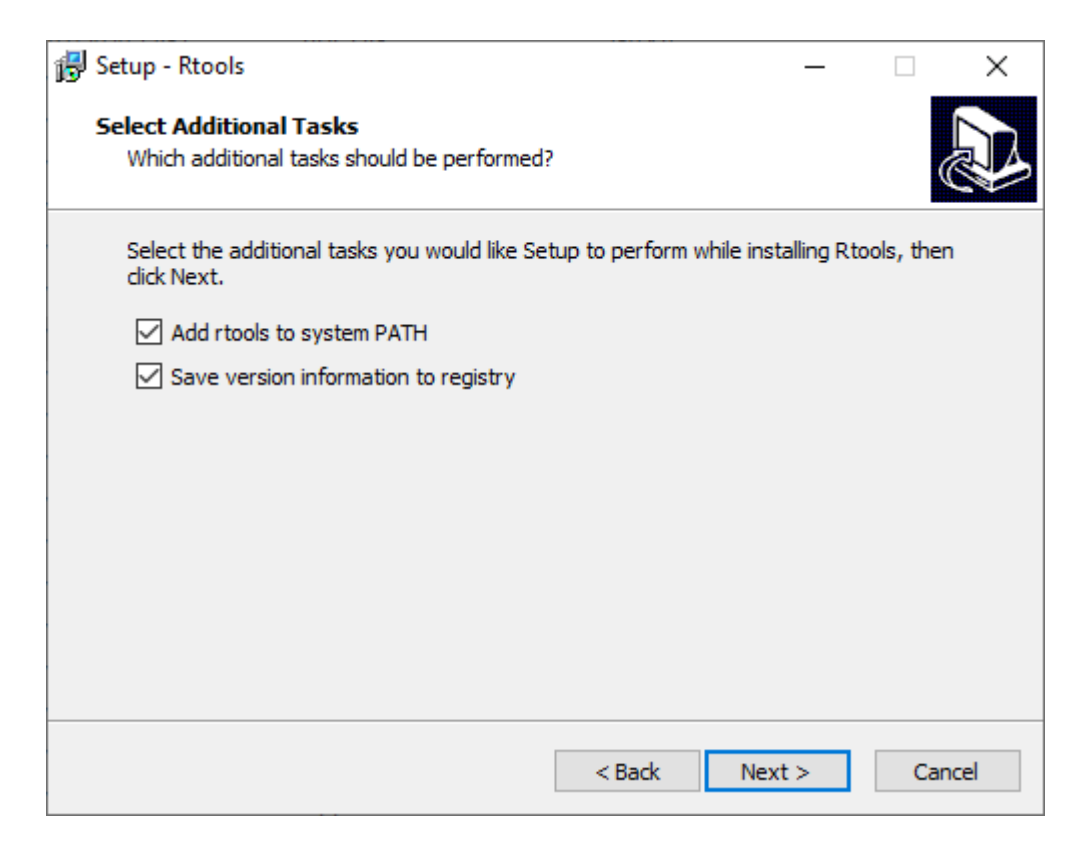

Check the box Add rtools to system PATH as shown in the above picture.

c. Please make sure that both R bin path and Rtools path are added to the Windows Path variable. From the Start menu open the Control Panel and click System. In the dialog that opens, click Advanced system settings in the left column. This opens the System Properties window. Here, click Environment Variables.... Then in the System variables section click Edit... to inspect and, if required, change the variable Path. Add the paths to R and Rtools bin folders, if they are not yet listed.

| Edit environment variable                           | ×         |
|-----------------------------------------------------|-----------|
|                                                     |           |
| %SystemRoot%\system32                               | New       |
| %SystemRoot%                                        |           |
| %SystemRoot%\System32\Wbem                          | Edit      |
| %SYSTEMROOT%\System32\WindowsPowerShell\v1.0\       |           |
| %SYSTEMROOT%\System32\OpenSSH\                      | Browse    |
| C:\Program Files\Intel\WiFi\bin\                    |           |
| C:\Program Files\Common Files\Intel\WirelessCommon\ | Delete    |
| C:\Program Files\Docker\Docker\resources\bin        |           |
| C:\ProgramData\DockerDesktop\version-bin            |           |
| C\Program Files\Git\hin                             | Move Up   |
| C:\Rtools\bin                                       |           |
| C:\Program Files\R\R-3.6.3\bin                      | Move Down |
|                                                     |           |
|                                                     |           |
|                                                     | Edit text |
|                                                     |           |
|                                                     |           |
|                                                     |           |
|                                                     |           |
|                                                     |           |
|                                                     |           |
|                                                     |           |
| OK                                                  | Cancel    |
|                                                     |           |

1

For the latest version Rtools40 the bin folder is located in C:\Rtools40\usr\bin.

### d. Finally, download and install the latest version of Rserve. From within R type the command:

install.packages('Rserve',, "http://rforge.net/", type="source")

### macOS

- 1. First, Clang and GNU Fortran are needed. If they are not already installed, the installation packages can be downloaded from this link.
- 2. Another program that needs to be installed is XQuartz, which is available for download at this link (computer restart might be needed after installation).

A script is also available that can be used to install all of the necessary packages for R integration in KNIME Analytics Platform with macOS >= 10.14. After installing the KNIME Interactive R Statistics Integration the script can be found in

- KNIME/plugins/org.knime.r\_<knime\_version>/scripts/ or at this link, only for KNIME Analytics Platform version 4.2 or higher. To allow for the execution of the script, please open a new *Terminal* and from the folder containing the script run chmod u+x <name\_of\_the\_script>.sh.
- 3. Then the R package Rserve can be installed. Run R from *Terminal* and type the command:

```
install.packages('Rserve',, "http://rforge.net/", type="source")
```

The following error might appear when installing Rserve:

```
*** Rserve requires R (shared or static) library.
*** Please install R library or compile R with either --enable-R-shlib
***
```

If your macOS is < 10.14 (Mojave), open a new *Terminal* window and type the following command:

```
xcode-select --install
```

otherwise please make use of the previously mentioned script.

Now continue with installing the Rserve package.

4. Finally, the R package Cairo needs to be installed. From within R type the command:

```
install.packages('Cairo')
```

### Linux Ubuntu

To install Rserve, run R from Terminal and type the command:

```
install.packages('Rserve',, "http://rforge.net/", type="source")
```

If the following error message appears:

```
/usr/bin/ld: cannot find -lssl
collect2: error: ld returned 1 exit status
```

open a new Terminal window, type the following command:

```
sudo apt install libssl-dev
```

and continue with installing Rserve.

# KNIME Interactive R Statistics Integration usage

Once you install the KNIME Interactive R Statistics Integration the included nodes will be available in the node repository under *Scripting > R*.

#### Configure and export R environments

Besides setting up R Home for your entire KNIME workspace via the Preference page, you can also use the Conda Environment Propagation node to set up specific conda environments to propagate the environment to downstream R scripting nodes. This node also allows you to export the specific conda environment together with your workflows.

This node is also useful to make workflows that contain R scripting nodes more portable by allowing to recreate the conda environment used on the source machine (for example your personal computer) on the target machine (for example a KNIME Server instance).

Before proceeding you will need to install the KNIME Conda Integration which contains the Conda Environment Propagation node. You can drag and drop the Conda Environment Propagation node or the KNIME Conda Integration from KNIME Hub or install the extension by going to *File > Install KNIME Extensions...*, typing conda in the search field of the window that opens, selecting the KNIME Conda Integration extension under KNIME & Extensions category, and clicking *Next >*.

#### Configure the R environment with Conda Environment Propagation node

To configure the Conda Environment Propagation node follow these steps:

- 1. On your local machine, you need to have conda set up and configured in the *Preferences* as described in the Anaconda Setup section of the KNIME Python Integration Guide
- 2. Create the desired conda R environment on your local machine. You will need to have installed at least the following three packages in order for KNIME Analytics Platform to be able to use R in the R scripting nodes:
  - a. r-base=3.6.1
  - b. r-rserve=1.8\_7
  - C. r-essentials=3.6.0

3. Open the node configuration dialog and select the conda environment you want to propagate and the packages to include in the environment in case it will be recreated on a different machine

| 🔪 Dialog - 3:7 - ( | Conda Environme      | ent Propagat  | tion                     |                | —         |   | ×   |
|--------------------|----------------------|---------------|--------------------------|----------------|-----------|---|-----|
| e                  |                      |               |                          |                |           |   |     |
| -                  |                      |               |                          |                |           |   |     |
| Options Flow Va    | riables              |               |                          |                |           |   |     |
| TIOW Va            | nables               |               |                          |                |           |   |     |
| Conda environmer   | nt knime_R           |               |                          |                |           |   | ~   |
|                    | knime R              |               |                          |                |           |   | •   |
| Include?           | my-r-environme       | ent           |                          |                |           |   |     |
|                    | pv2                  |               |                          |                |           |   | -   |
|                    | py2_knime            |               |                          |                |           |   |     |
|                    | py37_knime           |               |                          |                |           |   |     |
|                    | py3_knime            |               |                          |                |           |   |     |
|                    | py3_knime_dl         |               |                          |                |           |   |     |
|                    | py3_knime_test       | t             |                          |                |           |   | Υ.  |
|                    | pycparser            |               | 2.20                     | ру_2           | pkgs/main |   |     |
|                    | pygments             |               | 2.10.0                   | pyhd3eb1b0_0   | pkgs/main |   |     |
|                    | pyparsing            |               | 2.4.7                    | pyhd3eb1b0_0   | pkgs/main |   |     |
|                    | pyrsistent           |               | 0.18.0                   | py39h2bbff1b_0 | pkgs/main |   |     |
|                    | python               |               | 3.9.6                    | h6244533_1     | pkgs/main |   |     |
|                    | python-date          | eutil         | 2.8.2                    | pyhd3eb1b0_0   | pkgs/main |   |     |
| <u> </u>           | pywin32              |               | 228                      | py39hbaba5e8_1 | pkgs/main |   | _   |
| <u> </u>           | pywinpty             |               | 0.5.7                    | py39haa95532_0 | pkgs/main |   | _   |
|                    | pyzmq                |               | 22.2.1                   | py39hd77b12b_1 | pkgs/main |   | -   |
| <u>L</u>           | r-askpass            |               | 1.0                      | r36_0          | pkgs/r    |   | -   |
| <u> </u>           | r-assertthat         | t             | 0.2.1                    | r36h6115d3f_0  | pkgs/r    |   | -   |
|                    | r-backports          |               | 1.1.4                    | r3606115037_0  | pkgs/r    |   | -   |
| ⊻                  | r-base64ep           | c             | 0.1.2                    | r36b6115d3f_4  | pkgs/r    |   | - 1 |
| <u>L</u>           | r-baseorien          | L             | 1 69 0 1                 | r36b6115d3f_0  | pkgs/r    |   | -   |
| <u> </u>           | r-boot               |               | 13.20                    | r36b6115d3f_0  | pkgs/r    |   | -   |
|                    | r-broom              |               | 0.5.2                    | r36b6115d3f_0  | pkgs/r    |   | -   |
|                    | r-callr              |               | 3.2.0                    | r36h6115d3f_0  | pkgs/r    |   | -   |
|                    | r-caret              |               | 6.0 83                   | r36h6115d3f 0  | pkgs/r    |   | -   |
| <u>_</u>           | r-cellranger         |               | 1.1.0                    | r36h6115d3f 0  | pkas/r    |   | -   |
|                    | r-class              |               | 7.3 15                   | r36h6115d3f 0  | pkgs/r    |   | -   |
|                    | r-cli                |               | 1.1.0                    | r36h6115d3f_0  | pkgs/r    |   |     |
|                    | r-clipr              |               | 0.6.0                    | r36b6115d3f_0  | okas/r    |   | ×   |
| Include all        | Exclude all          | Include or    | nlv explicitly installed |                |           |   |     |
|                    | Exclude an           | 110000        | ny explicitly instance   |                |           |   |     |
| -Environment val   | idation              |               |                          |                |           |   |     |
| O Check parts      | ophy                 |               |                          |                |           |   |     |
| O check hame       | only                 |               |                          |                |           |   |     |
| Check name         | and packages         |               |                          |                |           |   |     |
| O Always over      | write existing envir | onment        |                          |                |           |   |     |
|                    |                      |               |                          |                |           |   |     |
| utout upriable     | ama conda envira     | oment         |                          |                |           |   |     |
| utput variable na  | ame conda.enviro     | nment         |                          |                |           |   |     |
| Preserve a po      | ssibly incomplete (  | onda enviror  | ment if the creation f   | aile           |           |   |     |
|                    | isably incomplete t  | Jonua enviror | mentin ale creation a    | una            |           |   |     |
|                    |                      |               |                          |                |           |   |     |
|                    |                      | _             |                          |                |           |   |     |
|                    |                      |               | OK                       | Apply          | Cancel (  | 0 |     |
|                    |                      |               |                          |                |           |   |     |

4. The Conda Environment Propagation node outputs a flow variable which contains the necessary information about the R environment (i.e. the name of the environment and the respective installed packages and versions). The flow variable has conda.environment as default name but you can specify a custom name. In this way you can avoid name collisions that may occur when employing multiple Conda Environment Propagation nodes in a single workflow.

In order for any R node in the workflow to use the environment you just created you need to:

1. Connect the flow variable output port of Conda Environment Propagation node to the input flow variable port of the R node

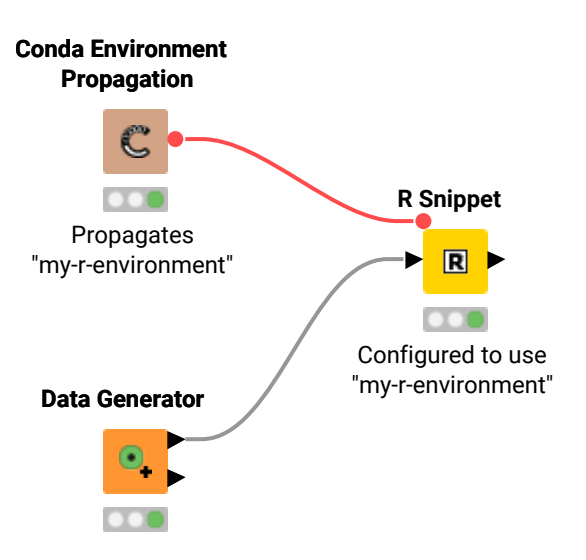

Please note that, since flow variables are propagated also through connections that are not flow variable connections, the flow variable propagating the conda environment you created with the Conda Environment Propagation node will be available also for all the downstream nodes.

- 2. Successively open the configuration dialogue of the R nodes in the workflow that you want to make portable, go to the Advanced tab, and under Path to R home select Overwrite default path to R home (replaces the path in the application preferences). This will activate the fields below where you are then able to select:
  - a. *Specify path to R home*: You can specify a path to an R installation on your local machine different from the one you specified in the application preferences to be used by this specific node.
  - b. Use conda environment to find R home and select the conda environment flow variable you want to use from the dropdown menu.

i

| A Dialog - 3:6 - R Snippet (Configured to use)                                      | X                            |
|-------------------------------------------------------------------------------------|------------------------------|
| File                                                                                |                              |
|                                                                                     |                              |
| R Snippet Templa es Advanced Ho variables Memory Policy                             |                              |
| Treat NaN, Infand and an and a loss in the output table.                            |                              |
| Send row names of input table.                                                      |                              |
| Type of "knime.in" variable.                                                        | data.frame 🗸                 |
| Number of rows to send to R per batch                                               | 10.000                       |
| Path to R home                                                                      |                              |
| Overwrite default path to R home (replaces the path in the application preferences) |                              |
| O Specify path to R home                                                            |                              |
| C: \Users\Daria\anaconda3\envs\my-r-environment\Lb\R                                | V Browse                     |
| Use conda environment to find R home                                                |                              |
| Conda environment flow va                                                           | riable: 🐧 conda.em/ronment 🗸 |
|                                                                                     |                              |
|                                                                                     |                              |
|                                                                                     |                              |
|                                                                                     |                              |
|                                                                                     |                              |
|                                                                                     |                              |
|                                                                                     |                              |
|                                                                                     |                              |
|                                                                                     |                              |
|                                                                                     |                              |
|                                                                                     |                              |
|                                                                                     |                              |
|                                                                                     |                              |
|                                                                                     |                              |
|                                                                                     |                              |
|                                                                                     |                              |
|                                                                                     |                              |
|                                                                                     |                              |
|                                                                                     |                              |
|                                                                                     |                              |
|                                                                                     | OK Apply Cancel 🔇            |
|                                                                                     |                              |

#### Export an R environment with a workflow

Once you configured the Conda Environment Propagation node and set up the desired workflow, you might want to run this workflow on a target machine, for example a KNIME Server instance.

- 1. Deploy the workflow by uploading it to the KNIME Server, sharing it via the KNIME Hub, or exporting it. Make sure that the Conda Environment Propagation node is reset before or during the deployment process.
- On the target machine, conda must also be set up and configured in the Preferences under KNIME → Conda. If the target machine runs a KNIME Server, you may need to contact your server administrator and/or refer to the Server Administration Guide in order to do this.
- 3. During execution (on either machine), the node will check whether a local conda environment exists that matches its configured environment. When configuring the node you can choose which modality will be used for the conda environment validation on the target machine. *Check name only* will only check for the existence of an environment with the same name as the original one, *Check name and packages* will check both name and requested packages to correspond, while *Always overwrite existing environment* will disregard the existence of an equal environment on the target machine and will recreate it.

1

This option will affect the speed of execution of the node as conda requires an increasing amount of time if the check of the environment is based only on the name of the environment, or if a packages checks is also requested.

| Indude?         Name         Version         Build         Channel                                                                                                    | ptions              | Flow Va   | ariables                                                        |                           |                                                      |                |                                                      |  |
|----------------------------------------------------------------------------------------------------|---------------------|-----------|-----------------------------------------------------------------|---------------------------|------------------------------------------------------|----------------|------------------------------------------------------|--|
| include?         Name         Version         Build         Channel          r-mutex         1.0.0         anacondar_1         pkgs/r          argon2-cffi         20.1.0         py39h2b6ff1b_1         pkgs/main          async_generator         1.10         pyhd3eb1b0_0         pkgs/main          astrs         21.2.0         pyhd3eb1b0_0         pkgs/main          black         4.0.0         pyhd3eb1b0_0         pkgs/main          black         4.0.0         pyhd3eb1b0_0         pkgs/main          ca-certificates         2021.7.5         haa95532_1         pkgs/main          ca-certificates         2021.7.5         haa95532_0         pkgs/main          ca-certificates         2021.7.5         haa95532_0         pkgs/main          colorama         0.4.4         pyhd3eb1b0_0         pkgs/main          colorama         0.4.4         pyhd3eb1b0_0         pkgs/main          debugpy         1.4.1         py39haa95532_0         pkgs/main          debugpy         1.4.1         py39haa95532_0         pkgs/main          defusedxml         0.7.1         pyhd3eb1b0_0         pkgs/main          defusedxml         0.7.1         pyhd3eb1b0_0                                                                                                    | onda env            | /ironme   | ent my-r-environm                                               | ent                       |                                                      |                |                                                      |  |
| r-mutex         1.0.0         anacondar_1         pkgs/r           argon2-cffi         20.1.0         py3h2bbff1b_1         pkgs/main           async_generator         1.10         pyhd3eb1b0_0         pkgs/main           attrs         21.2.0         pyhd3eb1b0_0         pkgs/main           backcall         40.0         pyhd3eb1b0_0         pkgs/main           ca-certificates         2021.7.5         haa95532_1         pkgs/main           certifi         2021.5.30         py3ha95532_0         pkgs/main           colorama         0.4.4         pyhd3eb1b0_0         pkgs/main           debugpy         1.4.1         py3h2bff1b_0         pkgs/main           decorator         5.0.9         pyhd3eb1b0_0         pkgs/main           defusedxml         0.7.1         pyhd3eb1b0_0         pkgs/main           entrypoints         0.3         py3haa95532_0         pkgs/main           importibmetadata         3.10.0         py3haa95532_1         pkgs/main           python         7.26.0         py3haa95532_1         pkgs/main           python         7.26.0         py3haa95532_1         pkgs/main           python         7.26.0         py3haa95532_1         pkgs/main                                                                                        | Include?            |           | Name                                                            |                           | Version                                              | Build          | Channel                                              |  |
| argon2-cff         20.1.0         py39h2b5ff1b_1         pkgs/main           async_generator         1.10         pyhd3eb1b0_0         pkgs/main           backcall         0.2.0         pyhd3eb1b0_0         pkgs/main           bleach         4.0.0         pyhd3eb1b0_0         pkgs/main           ca-certificates         2021.7.5         haa95532_1         pkgs/main           ca-certificates         2021.7.5         haa95532_0         pkgs/main           certifi         2021.5.30         py93hab5bff1b_0         pkgs/main           certifi         2021.5.30         py93h2b5ff1b_0         pkgs/main           certifi         2021.7.5         haa95532_0         pkgs/main           certifi         2021.7.5         ha95532_0         pkgs/main           certifi         2021.7.5         ha95532_0         pkgs/main           certifi         2021.7.5         ha95532_0         pkgs/main           debugpy         1.4.1         py1342b1b0_0         pkgs/main           defusedxml         0.7.1         py13eb1512_0         pkgs/main           defusedxml         0.7.1         py143eb1b0_0         pkgs/main           mportilb_metadata         3.10.0         h32eb1b0_0         pkgs/main                                                                        |                     |           | r-mutex                                                         |                           | 1.0.0                                                | anacondar 1    | pkas/r                                               |  |
| async_generator       1.10       pyhd3eb1b0_0       pkgs/main         attrs       21.2.0       pyhd3eb1b0_0       pkgs/main         backcall       0.2.0       pyhd3eb1b0_0       pkgs/main         bleach       4.0.0       pyhd3eb1b0_0       pkgs/main         ca-certificates       2021.7.5       haa95532_0       pkgs/main         ca-certificates       2021.7.5       haa95532_0       pkgs/main         colorama       0.4.4       pyhd3eb1b0_0       pkgs/main         colorama       0.4.4       pyhd3eb1b0_0       pkgs/main         colorama       0.4.4       pyhd3eb1b0_0       pkgs/main         debugpy       1.4.1       py39hd7b12b_0       pkgs/main         decorator       5.0.9       pyhd3eb1b0_0       pkgs/main         defusedxml       0.7.1       pyhd3eb1b0_0       pkgs/main         mportib-metadata       3.10.0       py39ha95532_0       pkgs/main         importib-metadata       3.10.0       py39ha95532_1       pkgs/main         python       7.26.0       py39ha95532_1       pkgs/main         python       7.26.0       py39ha95532_1       pkgs/main         pisdi       0.18.0       py39ha95532_1       pkgs/main                                                                                                    |                     | H         | argon2-cff                                                      | ì                         | 20.1.0                                               | pv39h2bbff1b 1 | pkgs/main                                            |  |
| attrs         21.2.0         pyhd3eb1b0_0         pkgs/main           backcall         0.2.0         pyhd3eb1b0_0         pkgs/main           beach         4.0.0         pyhd3eb1b0_0         pkgs/main           ca-certificates         2021.7.5         haa95532_0         pkgs/main           ca-certificates         2021.7.5         haa95532_0         pkgs/main           certifi         2021.5.30         py39haa95532_0         pkgs/main           certifi         1.14.6         py39hab95532_0         pkgs/main           debugpy         1.4.1         py39ha95532_0         pkgs/main           decorator         5.0.9         pyhd3eb1b0_0         pkgs/main           defusedxml         0.7.1         pyhd3eb1b0_0         pkgs/main           entrypoints         0.3         py39haa95532_0         pkgs/main           mportib-metadata         3.10.0         py39haa95532_0         pkgs/main           importib-metadata         3.10.0         py39haa95532_1         pkgs/main           pykernel         6.2.0         py39haa95532_1         pkgs/main           python         7.26.0         py39ha95532_1         pkgs/main           python         7.26.0         py39ha95532_1         pkgs/main     <                                                             |                     | H-        | asvnc gen                                                       | erator                    | 1.10                                                 | pvhd3eb1b0_0   | pkos/main                                            |  |
| backcall         0.2.0         pyhd3eb1b0_0         pkgs/main           bleach         4.0.0         pyhd3eb1b0_0         pkgs/main           ca-certificates         2021.7.5         haa95532_1         pkgs/main           certifi         2021.5.30         py39ha2bfTb_0         pkgs/main           certifi         2021.5.30         py39ha2bfTb_0         pkgs/main           certifi         1.14.6         py39h2bfTb_0         pkgs/main           colorama         0.4.4         pyhd3eb1b0_0         pkgs/main           debugpy         1.4.1         py39h2bfTb_0         pkgs/main           decorator         5.0.9         pyhd3eb1b0_0         pkgs/main           defusedxml         0.7.1         pyhd3eb1b0_0         pkgs/main           mortlib-metadata         3.10.0         hd3eb1b0_0         pkgs/main           mortlib-metadata         3.10.0         hd3eb1b0_1         pkgs/main           ipytrenel         6.2.0         py39haa95532_1         pkgs/main           python         7.26.0         py39haa95532_1         pkgs/main           piedi         0.18.0         py39haa95532_1         pkgs/main           pigeli         0.18.0         py39haa95532_0         pkgs/main                                                                                 |                     | H         | attrs                                                           |                           | 21.2.0                                               | pvhd3eb1b0_0   | pkgs/main                                            |  |
| bleach         4.0.0         pyhd3eb1b0_0         pkgs/main           ca-certificates         2021.7.5         haa95532_1         pkgs/main           certifi         2021.5.30         py39haa95532_0         pkgs/main           cffi         1.14.6         py39haa95532_0         pkgs/main           colorama         0.4.4         pyhd3eb1b0_0         pkgs/main           colorama         0.4.4         pyd9hd7b12b_0         pkgs/main           debugpy         1.4.1         py39h7b12b_0         pkgs/main           decorator         5.0.9         pyhd3eb1b0_0         pkgs/main           decorator         5.0.9         pyhd3eb1b0_0         pkgs/main           decorator         5.0.9         pyhd3eb1b0_0         pkgs/main           mbortib-metadata         3.10.0         py39haa95532_0         pkgs/main           importib-metadata         3.10.0         hd3eb1b0_0         pkgs/main           ipykernel         6.2.0         py39haa95532_1         pkgs/main           ipython_genutils         0.2.0         py4d4e2768_0         pkgs/main           ipython_genutils         0.2.0         py4d3eb1b0_1         pkgs/main           jpython_genutils         0.2.0         py4d3eb1b0_0         pkgs/main<                                                        |                     | Η̈́       | backcall                                                        |                           | 0.2.0                                                | pyhd3eb1b0_0   | pkgs/main                                            |  |
| ca-certificates         2021.7.5         haa95532_1         pkgs/main           certifi         2021.5.30         py39haa95532_0         pkgs/main           certifi         1.14.6         py39h2bbff1b_0         pkgs/main           colorama         0.4.4         pyhd3eb1b0_0         pkgs/main           debugpy         1.4.1         py39h2bbff1b_0         pkgs/main           decorator         5.0.9         pyhd3eb1b0_0         pkgs/main           defusedxml         0.7.1         pyhd3eb1b0_0         pkgs/main           entrypoints         0.3         py39haa95532_0         pkgs/main           mportib-metadata         3.10.0         pd3eb1b0_0         pkgs/main           importib_metadata         3.10.0         hd3eb1b0_0         pkgs/main           ipython         7.26.0         py39haa95532_1         pkgs/main           ipython_genutils         0.2.0         pyhd4e2768_0         pkgs/main           ipython_genutils         0.2.0         pyhd3eb1b0_0         pkgs/main           jinja2         3.0.1         pyhd3eb1b0_0         pkgs/main           jupyter_core         4.7.1         py39haa95532_0         pkgs/main           jupyter_dient         6.1.12         pyhd3eb1b0_0         pkgs                                                        |                     | H         | bleach                                                          |                           | 4.0.0                                                | pvhd3eb1b0_0   | pkgs/main                                            |  |
| certifi         2021.5.30         py39haa95532_0         pkgs/main           cffi         1.14.6         py39h2bbff1b_0         pkgs/main           colorama         0.4.4         pyhd3eb1b0_0         pkgs/main           debugpy         1.4.1         py39hd77b12b_0         pkgs/main           decorator         5.0.9         pyhd3eb1b0_0         pkgs/main           decorator         5.0.9         pyhd3eb1b0_0         pkgs/main           decorator         5.0.9         pyhd3eb1b0_0         pkgs/main           defusedxml         0.7.1         pyhd3eb1b0_0         pkgs/main           mportib-metadata         3.10.0         py39haa95532_0         pkgs/main           importib-metadata         3.10.0         hd3eb10_0         pkgs/main           ipytkernel         6.2.0         py39haa95532_1         pkgs/main           ipython_genutils         0.2.0         pyhd3eb100_1         pkgs/main           jpi1a2         3.0.1         pyhd3eb1b0_0         pkgs/main           jsonschema         3.2.0         py_2         pkgs/main           jupyter_client         6.1.12         pyhd3eb1b0_0         pkgs/main           jupyter_core         4.7.1         py39haa95532_0         pkgs/main                                                                       |                     | Η̈́       | ca-certifica                                                    | ites                      | 2021.7.5                                             | haa95532 1     | pkgs/main                                            |  |
| cffi       1.14.6       py39h2bbff1b_0       pkgs/main         colorama       0.4.4       pyhd3eb1b0_0       pkgs/main         debugpy       1.4.1       py39hd77b12b_0       pkgs/main         decorator       5.0.9       pyhd3eb1b0_0       pkgs/main         defusedxml       0.7.1       pyhd3eb1b0_0       pkgs/main         entrypoints       0.3       py39ha95532_0       pkgs/main         importlib-metadata       3.10.0       pd3eb1b0_0       pkgs/main         importlib-metadata       3.10.0       pd3eb1b0_0       pkgs/main         pykernel       6.2.0       py39ha95532_1       pkgs/main         python       7.26.0       py39ha4e2768_0       pkgs/main         python_genutils       0.2.0       pyhd3eb1b0_1       pkgs/main         picdi       0.18.0       py39ha95532_1       pkgs/main         jinja2       3.0.1       pyhd3eb1b0_0       pkgs/main         jupyter_client       6.1.12       pyhd3eb1b0_0       pkgs/main         jupyter_lab_pygments       0.1.2       py_0       pkgs/main         jupyterlab_pygments       0.1.2       py_0       pkgs/main         pipkterlab_pygments       0.1.2       pkgs/msys2       m2/main     <                                                                                                    |                     | Ħ-        | certifi                                                         |                           | 2021.5.30                                            | pv39haa95532 0 | pkos/main                                            |  |
| colorama       0.4.4       pyhd3eb 1b0_0       pkgs/main         debugpy       1.4.1       py39hd77b 12b_0       pkgs/main         decorator       5.0.9       pyhd3eb 1b0_0       pkgs/main         defusedxml       0.7.1       pyhd3eb 1b0_0       pkgs/main         entrypoints       0.3       py39haa95532_0       pkgs/main         importib-metadata       3.10.0       pd3eb 1b0_0       pkgs/main         importib_metadata       3.10.0       pd3eb 1b0_0       pkgs/main         importib_metadata       3.10.0       pd3eb 1b0_0       pkgs/main         importib_metadata       3.10.0       pd3eb 1b0_0       pkgs/main         importib_metadata       3.10.0       pd3eb 1b0_0       pkgs/main         ipykernel       6.2.0       py39haa95532_1       pkgs/main         ipython_genutils       0.2.0       pyhd3eb 1b0_1       pkgs/main         ipython_genutils       0.2.0       pyhd3eb 1b0_1       pkgs/main         ipita2       3.0.1       pyhd3eb 1b0_0       pkgs/main         iputr_cleint       6.1.12       pyhd3eb 1b0_0       pkgs/main         iputr_core       4.7.1       py39haa95532_0       pkgs/main         iputyter_cleint       6.1.12       pyhd                                                                                                    |                     | Η̈́       | cffi                                                            |                           | 1.14.6                                               | py39h2bbff1b 0 | pkgs/main                                            |  |
| debugy       1.4.1       py39hd77b12b_0       pkgs/main         decorator       5.0.9       pyhd3eb1b0_0       pkgs/main         defusedxml       0.7.1       pyhd3eb1b0_0       pkgs/main         entrypoints       0.3       py39haa95532_0       pkgs/main         importib-metadata       3.10.0       py39haa95532_0       pkgs/main         importib_metadata       3.10.0       hd3eb1b0_0       pkgs/main         ipykernel       6.2.0       py39haa95532_1       pkgs/main         ipython       7.26.0       py39ha4e2768_0       pkgs/main         ipython_genutils       0.2.0       pyhd3eb1b0_1       pkgs/main         jedi       0.18.0       py39haa95532_1       pkgs/main         jinja2       3.0.1       pyhd3eb1b0_0       pkgs/main         jupyter_client       6.1.12       pyhd3eb1b0_0       pkgs/main         jupyter_core       4.7.1       py39haa95532_0       pkgs/main         jupyterlab_pygments       0.1.2       py_0       pkgs/main         jupyterlab_pygments       0.1.2       py_0       pkgs/main         m2w64-bxidget       1.9.10       2       pkgs/main         m2w64-expat       2.1.1       2       pkgs/msys2                                                                                                    |                     | Ħ-        | colorama                                                        |                           | 0.4.4                                                | pvhd3eb1b0_0   | pkos/main                                            |  |
| decorator       5.0.9       pyhd3eb1b0_0       pkgs/main         defusedxml       0.7.1       pyhd3eb1b0_0       pkgs/main         entrypoints       0.3       py39ha95532_0       pkgs/main         importib-metadata       3.10.0       py39ha95532_0       pkgs/main         importib_metadata       3.10.0       hd3eb1b0_0       pkgs/main         ipykernel       6.2.0       py39ha95532_1       pkgs/main         ipython       7.26.0       py39ha95532_1       pkgs/main         ipython_genutils       0.2.0       pyhd3eb1b0_1       pkgs/main         jedi       0.18.0       py39ha95532_1       pkgs/main         jinja2       3.0.1       pyhd3eb1b0_0       pkgs/main         jupyter_client       6.1.12       pyhd3eb1b0_0       pkgs/main         jupyter_core       4.7.1       py39ha95532_0       pkgs/main         jupyter_lab_pygments       0.1.2       py_0       pkgs/main         jupyterlab_pygments       0.1.2       py_0       pkgs/main         m2w64-bwidget       1.9.10       2       pkgs/main         m2w64-bzip2       1.0.6       6       pkgs/msys2         m2w64-expat       2.1.1       2       pkgs/msys2                                                                                                    |                     | H         | debuapy                                                         |                           | 1.4.1                                                | pv39hd77b12b 0 | pkgs/main                                            |  |
| defusedxml       0.7.1       pyhd3eb1b0_0       pkgs/main         entrypoints       0.3       py39haa95532_0       pkgs/main         importib-metadata       3.10.0       pd3eb1b0_0       pkgs/main         importib_metadata       3.10.0       hd3eb1b0_0       pkgs/main         importib_metadata       3.10.0       hd3eb1b0_0       pkgs/main         importib_metadata       3.10.0       hd3eb1b0_0       pkgs/main         ipykernel       6.2.0       py39haa95532_1       pkgs/main         ipython       7.26.0       py39haa95532_1       pkgs/main         ipython_genutils       0.2.0       pyhd3eb1b0_1       pkgs/main         jedi       0.18.0       py39haa95532_1       pkgs/main         jinja2       3.0.1       pyhd3eb1b0_0       pkgs/main         jinja2       3.0.1       pyhd3eb1b0_0       pkgs/main         jupyter_core       4.7.1       py39haa95532_0       pkgs/main         jupyter_dient       6.1.12       pyhd3eb1b0_0       pkgs/main         jupyter_dient       6.1.2       py_0       pkgs/main         jupyterlab_pygments       0.1.2       py_0       pkgs/main         m2w64-bxip2       1.0.6       6       pkgs/msys2     <                                                                                                    |                     | Ħ-        | decorator                                                       |                           | 5.0.9                                                | pvhd3eb1b0_0   | pkos/main                                            |  |
| entrypoints       0.3       py39haa95532_0       pkgs/main         importib-metadata       3.10.0       py39haa95532_0       pkgs/main         importib_metadata       3.10.0       hd3eb1b0_0       pkgs/main         importib_metadata       3.10.0       hd3eb1b0_0       pkgs/main         importib_metadata       3.10.0       hd3eb1b0_0       pkgs/main         importib_metadata       3.10.0       py39haa95532_1       pkgs/main         ipyternel       6.2.0       py39ha4e2768_0       pkgs/main         ipython_genutils       0.2.0       pyhd3eb1b0_1       pkgs/main         ipython_genutils       0.2.0       pyhd3eb1b0_1       pkgs/main         ipinja2       3.0.1       pyhd3eb1b0_0       pkgs/main         ipinja2       3.0.1       pyhd3eb1b0_0       pkgs/main         ipuyter_client       6.1.12       pyhd3eb1b0_0       pkgs/main         ipuyter_core       4.7.1       py39haa95532_0       pkgs/main         ipuyter_core       4.7.1       py39haa95532_0       pkgs/main         ipuyter_db_pygments       0.1.2       py_0       pkgs/main         ipuyterlab_pygments       0.1.2       py_0       pkgs/main         m2w64-bxip2       1.0.6       pk                                                                                                    |                     | H-        | defusedxm                                                       | ı                         | 0.7.1                                                | pvhd3eb1b0_0   | pkgs/main                                            |  |
| importib-metadata       3.10.0       py39haa95532_0       pkgs/main         importib_metadata       3.10.0       hd3eb1b0_0       pkgs/main         ipykernel       6.2.0       py39haa95532_1       pkgs/main         ipython       7.26.0       py39hd4e2768_0       pkgs/main         ipython_genutils       0.2.0       pyhd3eb1b0_1       pkgs/main         ipython_genutils       0.2.0       pyhd3eb1b0_0       pkgs/main         ipid       0.18.0       py39haa95532_1       pkgs/main         ipinja2       3.0.1       pyhd3eb1b0_0       pkgs/main         ipoyter_client       6.1.12       pyhd3eb1b0_0       pkgs/main         ipuyter_client       6.1.12       pyhd3eb1b0_0       pkgs/main         ipuyter_core       4.7.1       py39haa95532_0       pkgs/main         ipuyter_dient       0.1.2       py_0       pkgs/main         ipuyterlab_pygments       0.1.2       py_0       pkgs/main         ipuy64-bwidget       1.9.10       2       pkgs/msys2         m2w64-bwidget       1.9.10       2       pkgs/msys2         m2w64-expat       2.1.1       2       pkgs/msys2         m2w64-expat       3.3.4       6       nkos/msys2 <tr< td=""><td></td><td>Ħ-</td><td>entrypoint</td><td>s</td><td>0.3</td><td>pv39haa95532 0</td><td>pkos/main</td><td></td></tr<>           |                     | Ħ-        | entrypoint                                                      | s                         | 0.3                                                  | pv39haa95532 0 | pkos/main                                            |  |
| importib_metadata       3.10.0       hd3eb1b0_0       pkgs/main         importib_metadata       3.10.0       hd3eb1b0_0       pkgs/main         ipykernel       6.2.0       py39ha95532_1       pkgs/main         ipython       7.26.0       py39hd4e2768_0       pkgs/main         ipython_genutils       0.2.0       pyhd3eb1b0_1       pkgs/main         ipition_genutils       0.2.0       pyhd3eb1b0_0       pkgs/main         ipidi       0.18.0       py39ha4e2768_0       pkgs/main         ipinja2       3.0.1       pyhd3eb1b0_1       pkgs/main         ipinja2       3.0.1       pyhd3eb1b0_0       pkgs/main         ipinja2       3.0.1       pyhd3eb1b0_0       pkgs/main         ipupyter_client       6.1.12       pyhd3eb1b0_0       pkgs/main         ipupyter_core       4.7.1       py39haa95532_0       pkgs/main         ipupyterlab_pygments       0.1.2       py_0       pkgs/main         ipupyterlab_pygments       0.1.2       py_0       pkgs/main         m2w64-bxidget       1.9.10       2       pkgs/msys2         m2w64-expat       2.1.1       2       pkgs/msys2         m2w64-expat       2.1.1       2       pkgs/msys2 <tr< td=""><td></td><td>H-</td><td>importlib-m</td><td>etadata</td><td>3.10.0</td><td>pv39haa95532_0</td><td>pkos/main</td><td></td></tr<> |                     | H-        | importlib-m                                                     | etadata                   | 3.10.0                                               | pv39haa95532_0 | pkos/main                                            |  |
| ipykernel       6.2.0       py39haa95532_1       pkgs/main         ipython       7.26.0       py39hd4e2768_0       pkgs/main         ipython_genutils       0.2.0       pyhd3eb1b0_1       pkgs/main         ipidi       0.18.0       py39haa95532_1       pkgs/main         ipinja2       3.0.1       pyhd3eb1b0_0       pkgs/main         ipinja2       3.0.1       pyhd3eb1b0_0       pkgs/main         ipinja2       3.0.1       pyhd3eb1b0_0       pkgs/main         ipinja2       3.0.1       pyhd3eb1b0_0       pkgs/main         ipupyter_client       6.1.12       pyhd3eb1b0_0       pkgs/main         ipupyter_core       4.7.1       py39haa95532_0       pkgs/main         ipupyterlab_pygments       0.1.2       py_0       pkgs/main         ipupyterlab_pygments       0.1.2       py_0       pkgs/main         m2w64-bwidget       1.9.10       2       pkgs/msys2         m2w64-bzip2       1.0.6       6       pkgs/msys2         m2w64-expat       2.1.1       2       pkgs/msys2         m2w64-expat       3.3.4       6       nkos/msys2         Include all       Include only explicitly installed                                                                                                    |                     | H         | importlib m                                                     | netadata                  | 3.10.0                                               | hd3eb1b0_0     | pkgs/main                                            |  |
| ipython       7.26.0       py39hd4e2768_0       pkgs/main         ipython_genutils       0.2.0       pyhd3eb1b0_1       pkgs/main         jedi       0.18.0       py39ha4e2768_0       pkgs/main         jinja2       3.0.1       pyhd3eb1b0_0       pkgs/main         jupyter_client       6.1.12       pyhd3eb1b0_0       pkgs/main         jupyter_core       4.7.1       py39haa95532_0       pkgs/main         jupyter_core       4.7.1       py39haa95532_0       pkgs/main         jupyter_dient       6.1.12       pyhd3eb1b0_0       pkgs/main         jupyter_dent       0.1.2       py_0       pkgs/main         m2w64-bwidget       1.9.10       2       pkgs/msys2         m2w64-bzip2       1.0.6       6       pkgs/msys2         m2w64-expat       2.1.1       2       pkgs/msys2         m2w64-expat       3.3.4       6       nkgs/msys2         Include all       Include only explicitly installed                                                                                                    |                     | H-        | ipykernel                                                       |                           | 6.2.0                                                | pv39haa95532 1 | pkgs/main                                            |  |
| ipython_genutils       0.2.0       pyhd3eb1b0_1       pkgs/main         jedi       0.18.0       py39haa95532_1       pkgs/main         jinja2       3.0.1       pyhd3eb1b0_0       pkgs/main         jupyter_client       6.1.12       pyhd3eb1b0_0       pkgs/main         jupyter_client       6.1.12       pyhd3eb1b0_0       pkgs/main         jupyter_core       4.7.1       py39haa95532_0       pkgs/main         jupyter_lab_pygments       0.1.2       py_0       pkgs/main         m2w64-bwidget       1.9.10       2       pkgs/msys2         m2w64-bzip2       1.0.6       6       pkgs/msys2         m2w64-expat       2.1.1       2       pkgs/msys2         m2w64-fftw       3.3.4       6       nkgs/msys2         Include all       Include only explicitly installed                                                                                                    |                     | H         | ipython                                                         |                           | 7.26.0                                               | pv39hd4e2768_0 | pkgs/main                                            |  |
| jedi       0.18.0       py39haa95532_1       pkgs/main         jinja2       3.0.1       pyhd3eb1b0_0       pkgs/main         jsonschema       3.2.0       py_2       pkgs/main         jupyter_client       6.1.12       pyhd3eb1b0_0       pkgs/main         jupyter_core       4.7.1       py39haa95532_0       pkgs/main         jupyter_core       4.7.1       py39haa95532_0       pkgs/main         jupyter_demts       0.1.2       py_0       pkgs/main         m2w64-bwidget       1.9.10       2       pkgs/msys2         m2w64-bzip2       1.0.6       6       pkgs/msys2         m2w64-expat       2.1.1       2       pkgs/msys2         m2w64-fftw       3.3.4       6       nkgs/msys2         Include all       Include only explicitly installed                                                                                                    |                     | H-        | ipython ge                                                      | enutils                   | 0.2.0                                                | pvhd3eb1b0_1   | pkgs/main                                            |  |
| jinja2       3.0.1       pyhd3eb1b0_0       pkgs/main         jsonschema       3.2.0       py_2       pkgs/main         jupyter_client       6.1.12       pyhd3eb1b0_0       pkgs/main         jupyter_core       4.7.1       py39haa95532_0       pkgs/main         jupyterlab_pygments       0.1.2       py_0       pkgs/main         m2w64-bwidget       1.9.10       2       pkgs/msys2         m2w64-bzip2       1.0.6       6       pkgs/msys2         m2w64-expat       2.1.1       2       pkgs/msys2         m2w64-fftw       3.3.4       6       nkgs/msys2         Include all       Include only explicitly installed                                                                                                    |                     | H         | iedi                                                            |                           | 0.18.0                                               | pv39haa95532 1 | pkgs/main                                            |  |
| jsonschema       3.2.0       py_2       pkgs/main         jupyter_dient       6.1.12       pyhd3eb 1b0_0       pkgs/main         jupyter_core       4.7.1       py39haa95532_0       pkgs/main         jupyterlab_pygments       0.1.2       py_0       pkgs/main         m2w64-bwidget       1.9.10       2       pkgs/msys2         m2w64-bzip2       1.0.6       6       pkgs/msys2         m2w64-expat       2.1.1       2       pkgs/msys2         m2w64-fftw       3.3.4       6       nkgs/msys2         Include all       Exclude all       Include only explicitly installed                                                                                                    |                     | H         | iinia2                                                          |                           | 3.0.1                                                | pvhd3eb1b0_0   | pkgs/main                                            |  |
| jupyter_dient       6.1.12       pyhd3eb1b0_0       pkgs/main         jupyter_core       4.7.1       py39haa95532_0       pkgs/main         jupyterlab_pygments       0.1.2       py_0       pkgs/main         m2w64-bwidget       1.9.10       2       pkgs/msys2         m2w64-bzip2       1.0.6       6       pkgs/msys2         m2w64-expat       2.1.1       2       pkgs/msys2         m2w64-fftw       3.3.4       6       pkgs/msys2         Include all       Include only explicitly installed                                                                                                    |                     | H         | isonschem                                                       | a                         | 3.2.0                                                | py 2           | pkgs/main                                            |  |
| jupyter_core       4.7.1       py39haa95532_0       pkgs/main         jupyter_lab_pygments       0.1.2       py_0       pkgs/main         m2w64-bwidget       1.9.10       2       pkgs/msys2         m2w64-bzip2       1.0.6       6       pkgs/msys2         m2w64-expat       2.1.1       2       pkgs/msys2         m2w64-fftw       3.3.4       6       pkgs/msys2         Include all       Exclude all       Include only explicitly installed                                                                                                    |                     | H         | jupyter di                                                      | ent                       | 6.1.12                                               | pvhd3eb1b0_0   | pkgs/main                                            |  |
| jupyterlab_pygments       0.1.2       py_0       pkgs/main         m2w64-bwidget       1.9.10       2       pkgs/msys2         m2w64-bzip2       1.0.6       6       pkgs/msys2         m2w64-expat       2.1.1       2       pkgs/msys2         m2w64-fftw       3.3.4       6       pkgs/msys2         Include all       Exclude all       Include only explicitly installed                                                                                                    |                     | H         | iupyter co                                                      | re                        | 4.7.1                                                | pv39haa95532_0 | pkgs/main                                            |  |
| m2w64-bwidget         1.9.10         2         pkgs/msys2           m2w64-bzip2         1.0.6         6         pkgs/msys2           m2w64-expat         2.1.1         2         pkgs/msys2           m2w64-ffbw         3.3.4         6         nkgs/msys2           Include all         Exclude all         Include only explicitly installed                                                                                                    |                     | H         | iupyterlab                                                      | pyaments                  | 0.1.2                                                | py 0           | pkgs/main                                            |  |
| m2w64-bzip2         1.0.6         6         pkgs/msys2           m2w64-expat         2.1.1         2         pkgs/msys2           m2w64-fftw         3.3.4         6         nkgs/msys2           Include all         Exclude all         Include only explicitly installed                                                                                                    |                     | H         | m2w64-bw                                                        | idaet                     | 1.9.10                                               | 2              | pkas/msvs2                                           |  |
| m2w64-expat     2.1.1     2     pkgs/msys2       m2w64-ffbw     3.3.4     6     nkos/msys2       Include all     Exclude all     Include only explicitly installed                                                                                                    |                     | H-        | m2w64-bzi                                                       | D2                        | 1.0.6                                                | 6              | pkas/msvs2                                           |  |
| m2w64-ffbw     3.3.4     6     nkos/msvs2       Include all     Exclude all     Include only explicitly installed                                                                                                    |                     | H         | m2w64-ex                                                        | pat                       | 2.1.1                                                | 2              | pkas/msvs2                                           |  |
| Include all Exclude all Include only explicitly installed                                                                                                    |                     | $\exists$ | m2w64-fft                                                       | N                         | 3.3.4                                                | 6              | pkas/msys2                                           |  |
|                                                                                                    | Include             | all       | Exclude all                                                     | Include                   | only explicitly installed                            |                |                                                      |  |
| Check name only                                                                                                    | Include<br>Environn | e all     | m2w64-bzi<br>m2w64-exi<br>m2w64-fft<br>Exclude all<br>alidation | p2<br>pat<br>w<br>Include | 1.0.6<br>2.1.1<br>3.3.4<br>only explicitly installed | 6<br>2<br>6    | pkgs/msys2<br>pkgs/msys2<br>pkgs/msys2<br>pkgs/msys2 |  |
|                                                                                                    | 🔿 Alwa              | iys ove   | rwrite existing env                                             | ironment                  |                                                      |                |                                                      |  |
| O Always overwrite existing environment                                                                                                    | utput va            | riable r  | name conda.enviro                                               | onment                    |                                                      |                |                                                      |  |
| Always overwrite existing environment                                                                                                    |                     |           | ossibly incomplete                                              | Conda envir               | onment if the creation f                             | ails           |                                                      |  |

1

Please be aware that exporting R environments between systems that run different Operating Systems might cause some libraries to conflict.

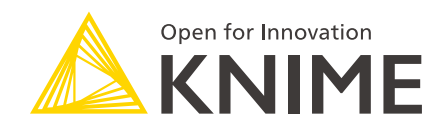

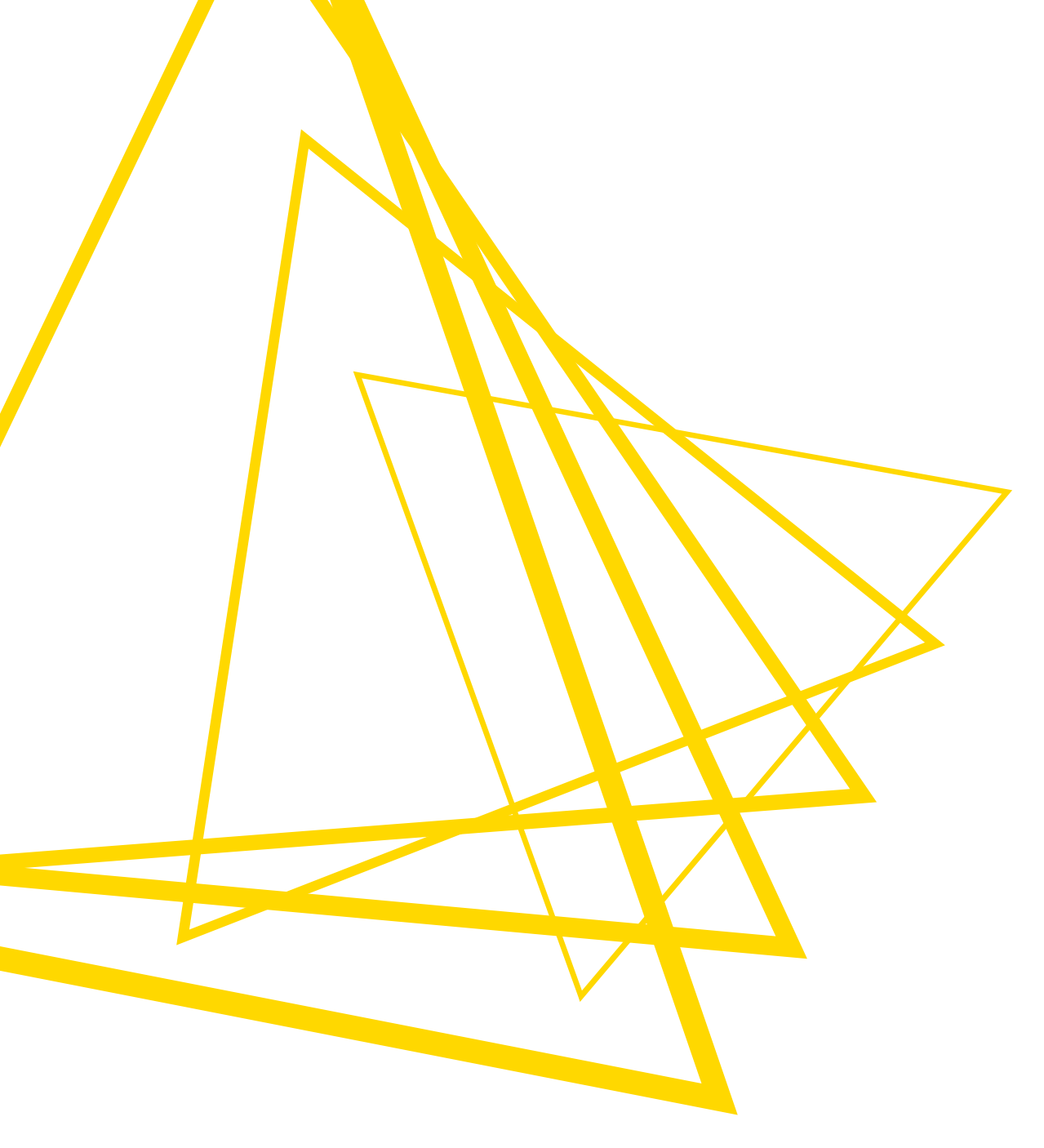

KNIME AG Talacker 50 8001 Zurich, Switzerland www.knime.com info@knime.com

The KNIME® trademark and logo and OPEN FOR INNOVATION® trademark are used by KNIME AG under license from KNIME GmbH, and are registered in the United States. KNIME® is also registered in Germany.